## SSL VPN (ANYCONECT) INSTALLATION INSTRUCTIONS FOR WINDOWS 8 OS

Your will need to enter Username and Password in one of steps. Obtain them before proceeding:

Your Username is electronic\_services\_login\_name@vgtu.lt Your Password is – electronic\_services\_password

Download installation package and run it. This prompt might open:

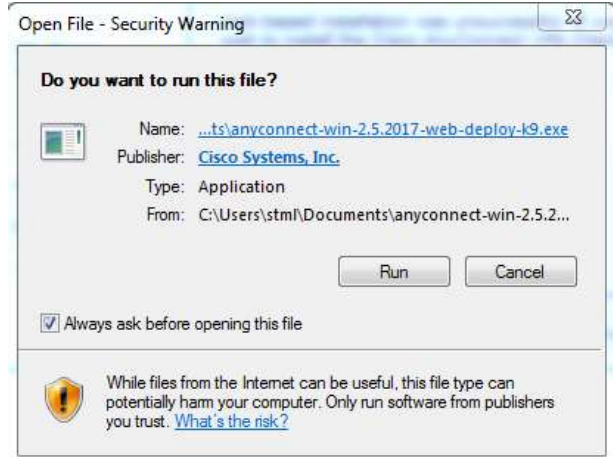

## Press "run". Accept license agreement and press "Next":

| 17               | Cisco AnyConnect Sec                                                                                                    | ure Mobility Client Setup                                                                            | X        |
|------------------|----------------------------------------------------------------------------------------------------|----------------------------------------------------------------------------------------------------|----------|
| En               | d-User License Agreement<br>Please read the following license agreemer                                                                                                    | at carefully                                                                                         | 20       |
| S<br>2<br>5      | Supplemental End User Licenso<br>AnyConnect Secure Mobility an<br>Software                                                                                                    | e Agreement for Cisco Systems<br>nd other related Client                                             | <b>^</b> |
| I<br>J<br>a<br>U | MPORTANT: READ CAREFUI<br>This Supplemental End User Licen<br>udditional terms and conditions for<br>under the End User License Agree<br>I accept the terms in the License Agree | LLY<br>se Agreement ("SEULA") contains<br>the Software Product licensed<br>ment ("EULA") between You | Ŧ        |
| (                | □ I do not accept the terms in the License                                                                                                    | Agreement                                                                                            |          |
| Advan            | ced Installer                                                                                                    | < Back Next > Can                                                                                    | el       |

## Press "Instal":

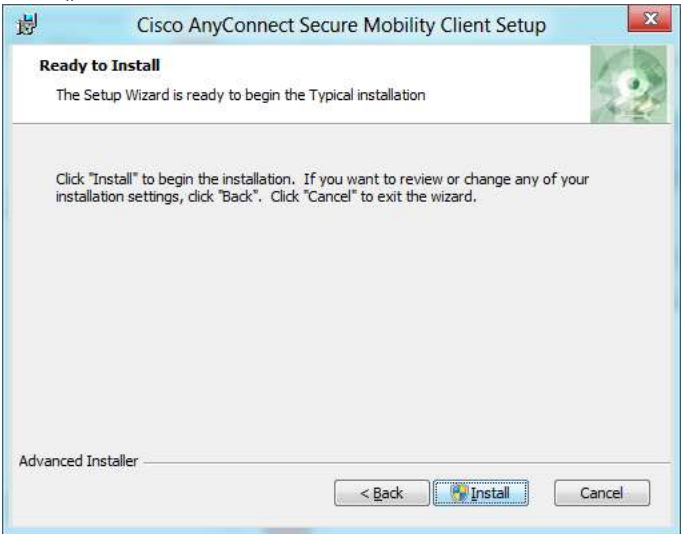

Wait until installation ends and press "Finish":

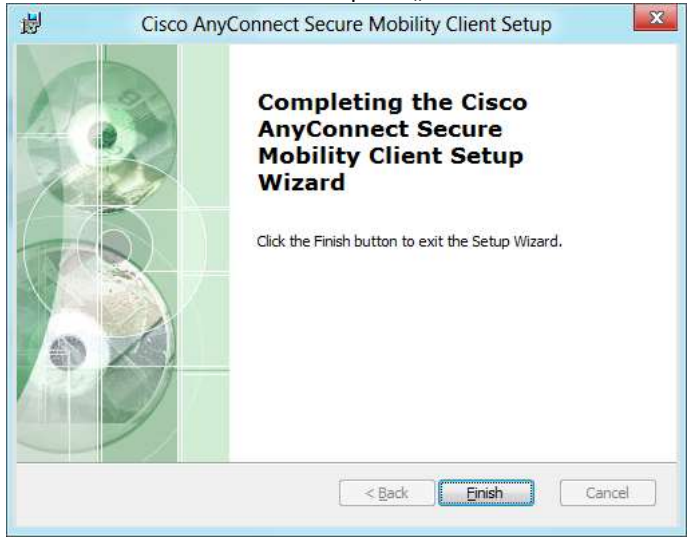

When you want to connect to VGTU network, Run Anyconnect program and enter address "vpn.vgtu.lt":

| 69  | VPN:                             |   |         |
|-----|----------------------------------|---|---------|
|     | Ready to connect.<br>vpn.vgtu.lt | • | Connect |
| * 0 | _                                | _ |         |

|           | Group:    | darbuotojai 🔹 |  |
|-----------|-----------|---------------|--|
| Username: |           | 13007@vgtu.lt |  |
|           | Password: | *****         |  |

Press ",Connect". In the next prompt enter your login information:

Press "OK" and wait for program to connect:

| 9  | Cisco A  | nyConnect Secure N                                | Nobility Client |         | ×     |
|----|----------|---------------------------------------------------|-----------------|---------|-------|
|    | <u> </u> | VPN:<br>Establishing VPN - Activating VPN adapter |                 |         |       |
|    |          | vpn.vgtu.it                                       | *               | Connect |       |
|    |          |                                                   | _               |         |       |
| ζ, | ¥ ()     |                                                   |                 |         | cisco |

After successful connect you show see message near the system tray for several seconds and Anyconnect program icon in the system tray:

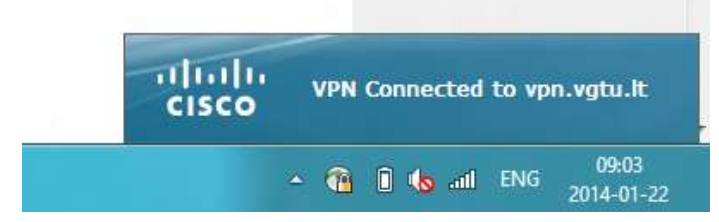